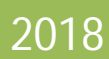

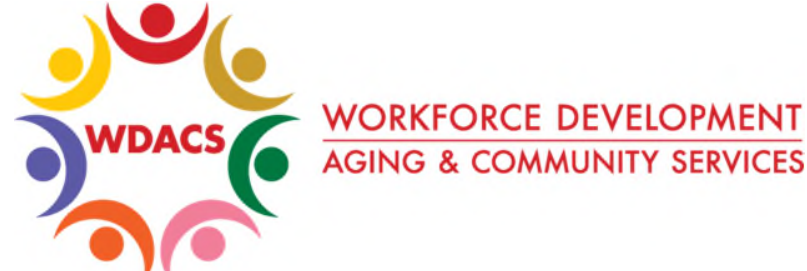

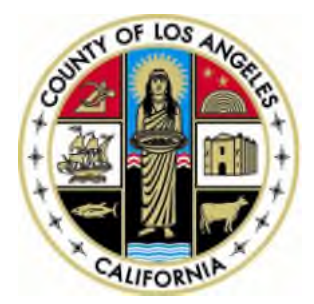

# **CalJOBS Help Sheet 9**

## Creating a Closure in CalJOBS

Prepared by: Research and Statistics Division

#### How to Create a Closure in CalJOBS

This help sheet provides a step by step guide on creating closures in CalJOBS. It also includes information about when to create a closure and its effects.

It is important to note that a closure of a participant is NOT the same as an exit. When a closure for a participant is completed, it will take 90 days for them to receive a soft exit from the system.

All activities must be closed before a Closure can be created. It is also recommended that the Individual Employment Plan and Objective Assessment Summary be closed prior to creating a Closure, but the system does not require it.

#### **Creating a Closure:**

1. After accessing the participant's case, expand the WIOA application by clicking on the (+) located to the left of the application.

| ► 🕂 👜 🧭 WIOA #16476784 - Complete |                                                            |
|-----------------------------------|------------------------------------------------------------|
| LWIA:                             | 13 - Los Angeles County Department of<br>Community, and Se |
| Onestop:                          | 2614 - LAO City of LA - NESFV AJCC                         |
| Open/Total Activities;            | 0 / 6                                                      |
|                                   |                                                            |

2. Then, scroll down and click the (+) that appears next to the closure tab. Finally click on the "Create Closure" link.

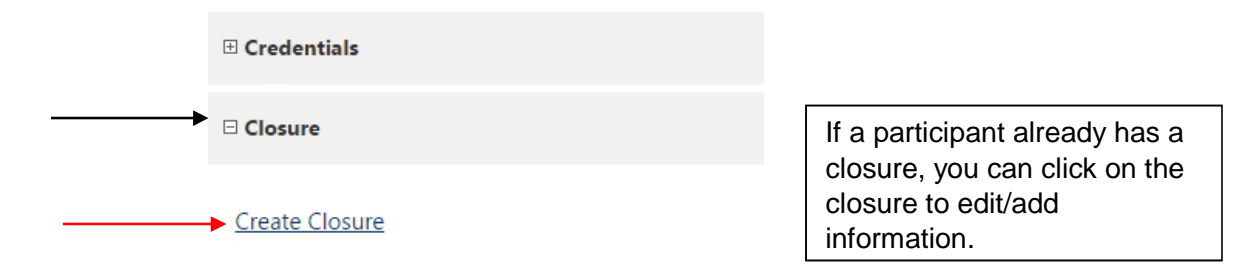

\* Before a closure can be created, *all* activities must be closed. A closure CANNOT be created if an activity is still open.

- 3. Enter the required information as indicated on the form.
  - a. General Information

Complete the General Information section by selecting an Office Location and Agency Code. Los Angeles County requires that an Agency Code must be entered, even though the system does not require it.

| Username:                           | 29808700                                 |                      |
|-------------------------------------|------------------------------------------|----------------------|
| Name:                               | Espersen, Eloisa                         |                      |
| Last service date:                  | 04/17/2017                               |                      |
| Exit Date:                          |                                          | Click here to search |
| Exit Reason:                        |                                          | for your Agency      |
| LWIA:                               | 13 Los Angeles County Department of Comr | munit,               |
| Office Location:                    | LAO City of LA - NESFV AJCC              | T                    |
| Agency Code Search:                 | Agency Code Search                       |                      |
| Agency Code:                        |                                          |                      |
| Case closure date:                  | 04/17/2017                               |                      |
| Accountability Closure/Exit Status: | None Selected                            |                      |

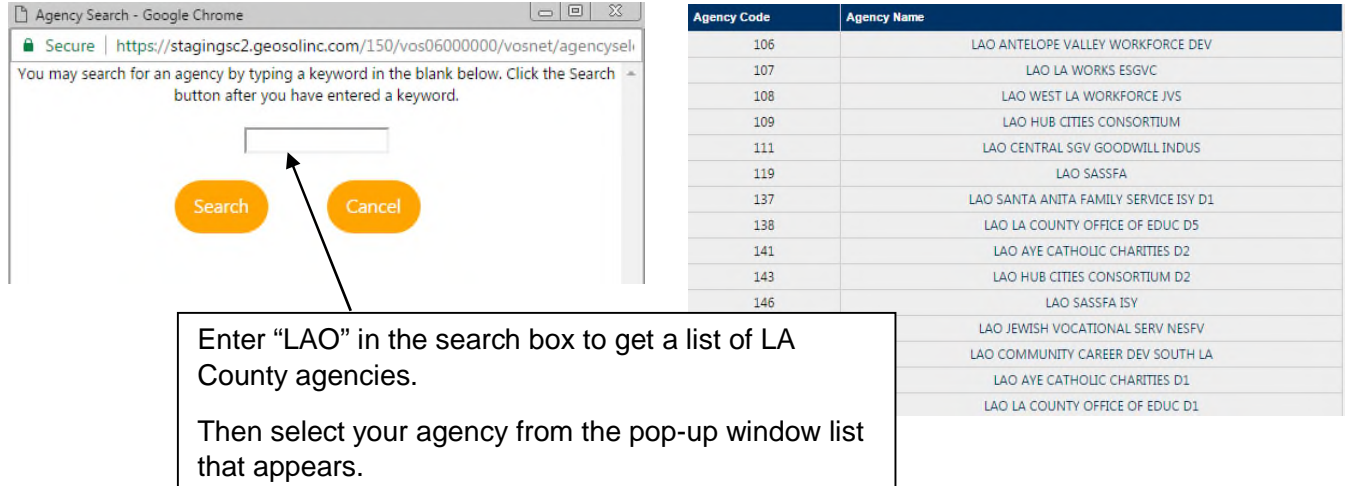

b. Outcome Information

In this section, enter the participant's school status at the time of the closure and provide the necessary verification.

| School Status at Exit: | None Selected                     |  |
|------------------------|-----------------------------------|--|
|                        | [ Verify   Scan   Upload   Link ] |  |

c. Employment Information

Indicate the participant's employment status at the time of closure. If the participant was placed in employment, select "Yes" and click the "Add Employer" button to add the employer's information.

| Employment information  |               |             |
|-------------------------|---------------|-------------|
| * Entered Employment:   | None Selected |             |
| No employers available  |               |             |
| io employers available. |               |             |
|                         |               | Add Employe |

4. After clicking the "Add Employer" button, an Add/Edit Employer pop-up page will appear, with two subsections: Employer Information and Job Information.

Г

| Add/Edit Employer                        |                                                               | Enter the first three letters of |  |
|------------------------------------------|---------------------------------------------------------------|----------------------------------|--|
| Employer Information                     | the employer in the Employer<br>Name box and if the           |                                  |  |
| * Employer Name:                         |                                                               | employer is registered in        |  |
| Verify Employer Name:                    | [ <u>Verify</u>   <u>Scan</u>   <u>Upload</u>   <u>Link</u> ] | CalJOBS, possible matches        |  |
| Employer FEIN:                           |                                                               | will appear.                     |  |
| Address Line 1:                          |                                                               |                                  |  |
| Address Line 2:                          |                                                               | Click on an existing employer    |  |
| City:                                    | Pixley                                                        | and corresponding fields will    |  |
| State/Province:                          | California 🔻                                                  | auto populato with the           |  |
| County/Parish:                           | <b>v</b>                                                      | auto-populate with the           |  |
| Zipcode:                                 | 93256                                                         | existing employer's data.        |  |
| Find Zip Code:                           | [ USPS ]                                                      |                                  |  |
| Country:                                 | United States                                                 |                                  |  |
| Industry Code (NAICS):                   | Search for NAICS Code                                         |                                  |  |
| Industry NAICS Code:                     |                                                               |                                  |  |
| Industry NAICS Description:              |                                                               | Search for and enter the         |  |
| * Primary Employer Contact Name:         | Sandy                                                         | employer's NAICS code, to        |  |
| * Primary Employer Contact Phone Number: | 555 - 555 - 555 Ext                                           | identify the sector of the       |  |
| Primary Employer Contact Email:          |                                                               | omployor                         |  |
| Is this employer a federal contractor?   | O Yes O No                                                    |                                  |  |
|                                          |                                                               |                                  |  |

### LACWorkforce Development, Aging and Community Services

**Job Information** - Complete the appropriate fields and click the Save button at the bottom to add this employer's information.

| Job Information                                                   |                                                        |                                           |
|-------------------------------------------------------------------|--------------------------------------------------------|-------------------------------------------|
| Lioh Title:                                                       |                                                        |                                           |
| Commetion:                                                        |                                                        |                                           |
| occupation.                                                       | <u>Select Occupation</u>                               |                                           |
| ' Is this a green job?                                            | Ves No                                                 |                                           |
| Hours Worked per Week:                                            |                                                        |                                           |
| Hourly Wage                                                       |                                                        | Click "Select Occupation" to              |
| Lob Start Date:                                                   | [79923]                                                | search for this job's ONET                |
| tick End Date:                                                    |                                                        | code                                      |
| Sob End Date:                                                     | Currently Employed                                     | code.                                     |
| Reason for Leaving:                                               | None Selected                                          | If the ONET code entered here             |
| Additional Information on reason for leaving:                     | Some HTML tags such as embedded videos are not allowe  | matches the ONET code                     |
|                                                                   |                                                        | antered in a training the                 |
|                                                                   |                                                        |                                           |
|                                                                   |                                                        | participant will receive I raining        |
|                                                                   |                                                        | Related Employment credit.                |
|                                                                   |                                                        |                                           |
|                                                                   | [ Spell Check   Clear Te                               | ext ]                                     |
| Job Duties (2500 characters max):                                 | Some HTML tags such as embedded videos are not allowed | d in this text box and will not be saved. |
|                                                                   |                                                        |                                           |
|                                                                   |                                                        |                                           |
|                                                                   |                                                        |                                           |
|                                                                   |                                                        |                                           |
|                                                                   |                                                        |                                           |
|                                                                   | [ Spell Check   Insert Occupational Desi               | cription   Clear Text ]                   |
|                                                                   |                                                        |                                           |
| Primary Employer:                                                 | Ves No                                                 |                                           |
| * Receiving Fringe Benefits:                                      | Ves No                                                 |                                           |
| Receiving Health Care Benefits:                                   | Ves No                                                 | If the ONET codes match, the              |
| <ul> <li>Job Covered by Unemployment<br/>Compensation:</li> </ul> | Ves No                                                 | system will automatically                 |
| * Is this Entrepreneurial and/or Self-                            | Vec No                                                 | populate "Yes" in the "Is this            |
| Employment?:                                                      |                                                        | considered Training Related               |
| * Is this a Registered Apprenticeship?                            | ○ Yes ○ No                                             | Employment?" field.                       |
| * Is this active Military Service?                                | Ves No                                                 | J                                         |
| • Is this considered                                              |                                                        |                                           |
| Non-Traditional Employment?                                       | U TES U NO                                             |                                           |
| Is this considered Training Related                               | None Selected                                          | •                                         |
| Employment?                                                       | None Selected                                          |                                           |
| Add to Employment History                                         |                                                        |                                           |
| Aug to employment history:                                        | I YES INO                                              |                                           |
|                                                                   |                                                        |                                           |
|                                                                   |                                                        |                                           |
|                                                                   |                                                        |                                           |
|                                                                   | Save Cancel                                            |                                           |
|                                                                   |                                                        |                                           |

5. Staff Information

Complete the Staff Information section with the current case manager's information. Case Notes should be added by clicking the "Add a new Case Note" button. When finished with this section and all other sections, click the Save button to finish creating the Closure.

| $\sim$ | Staff | f Information     |            |                            |                                                                                                    |
|--------|-------|-------------------|------------|----------------------------|----------------------------------------------------------------------------------------------------|
|        | [ Add | d a new Case Note | Show Filte | er Criteria                |                                                                                                    |
|        | ID    | Create Date       | Subject    | Action                     |                                                                                                    |
|        | No d  | lata found.       |            |                            |                                                                                                    |
|        | Cur   | rent Case Manag   | er:        | Cas<br>Assi<br>Assi<br>Rem | e currently Not Assigned to a Case Manager<br>gn <u>Case Manager</u><br>gn <u>Me</u><br><u>ove Case Manager Assignment</u> |
|        |       |                   |            |                            | Save Cancel Delete                                                                                                    |

6. You should now be able to find the closure within the Closure section of the WIOA application, along with the Closure Date.

| Edit Closure             |
|--------------------------|
| Closure Date: 06/25/2015 |

Before the system soft exits the participant in 90 days, you can click the Edit Closure link to make any changes.

If a closure needs to be deleted for any reason before the 90 days have expired, a data change request may be submitted to CalJOBS Tech Support to request the Closure to be deleted.